## Setup a network printer

To add a new network printer please follow the steps below

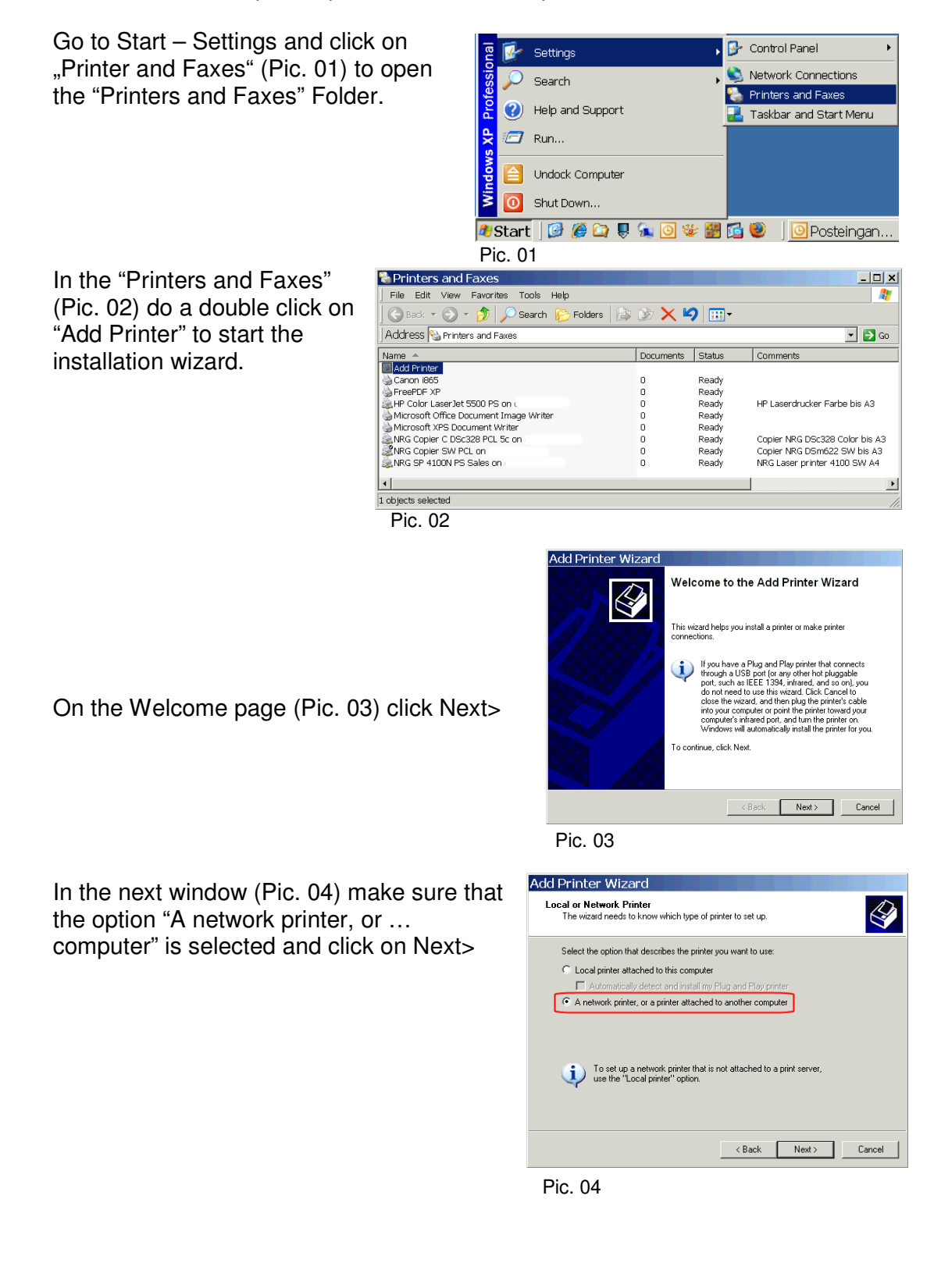

Now select "Find a printer in the directory" (Pic. 05) and click on Next>

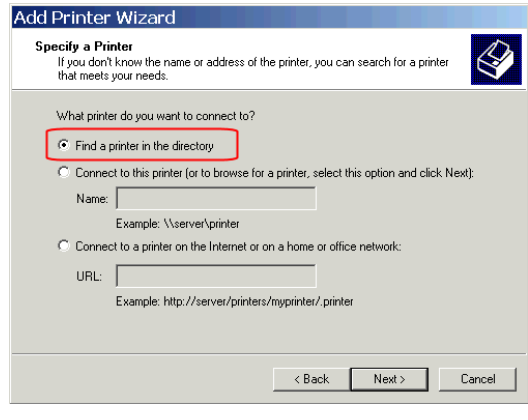

## Pic. 05

In the "Find Printers" (Pic. 06) windows click on the button "Find Now" to get a list of all existing network printers. Note: If you insert a location in the Field "Location:" (for example Bonn) you can isolate the result of the list of network printers to all printers which are exist in Bonn.

After you have click "Find Now" you will see a list of all available network printers (Pic. 07). Mark the printer what you will add and click on the button OK.

In the next window (Pic. 08) you have to choose if you will use the printer as your Default Printer. Enable "Yes" to use the printer as your default printer for all documents otherwise enable "No". *Note: You can change your default printer anytime in the Printer Folder.* 

Click Next> to continue.

| < Find Printers            | _ D X     |
|----------------------------|-----------|
| File Edit View Help        |           |
| In: 🧔 Entire Directory     | Browse    |
| Printers Features Advanced |           |
| Name:                      | Find Now  |
| Location: Bonn             | Stop      |
| Model:                     | Clear All |
| 1                          | 20        |
|                            |           |
|                            | ОК        |

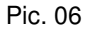

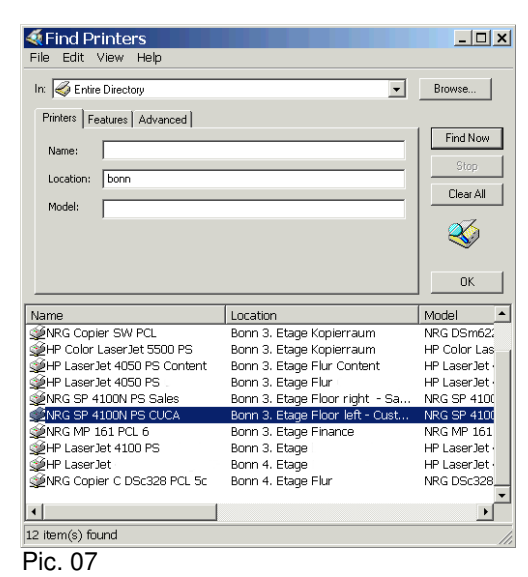

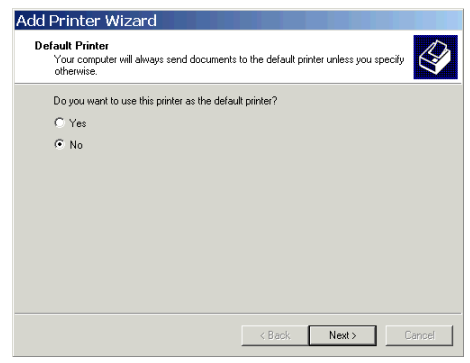

Pic. 08

Now the installations of the network printer are finished and the wizard will show you the summary (Pic. 09) for the installation.

Click on Finish to close the wizard.

| Add Printer Wizard |                                                                                                    |  |  |  |  |
|--------------------|----------------------------------------------------------------------------------------------------|--|--|--|--|
|                    | Completing the Add Printer Wizard                                                                        |  |  |  |  |
|                    | You have successfully completed the Add Printer Wizard.<br>You specified the following printer settings: |  |  |  |  |
|                    | Name: NRG SP 4100N PS CUCA on                                                                            |  |  |  |  |
|                    | Default: No                                                                                              |  |  |  |  |
|                    | Location: Bonn 3. Etage Floor left - CustomerCare                                                        |  |  |  |  |
|                    | Comment: NRG Laser printer 4100 SW A4                                                                    |  |  |  |  |
|                    |                                                                                                    |  |  |  |  |
|                    | To close this wizard, click Finish.                                                                      |  |  |  |  |
|                    | < Back Finish Cancel                                                                                     |  |  |  |  |

Pic. 09

After you have closed the wizard you should see the new added network printer in the list of your "Printers and Faxes" folder (Pic. 10).

| File Eult view Favorites Tools Help                                                                                                    |           | - 1      |                           |
|----------------------------------------------------------------------------------------------------|-----------|----------|---------------------------|
| 🔄 😋 Back 🔻 🕗 👻 🦻 🔎 Search 🏾 🍋 Folders 🛛                                                                                                    | 🖻 🕑 🗙     | ייייו לי |                           |
| Address 🦦 Printers and Faxes                                                                                                    |           |          | <u> </u>                  |
| Name 🔺                                                                                                    | Documents | Status   | Comments                  |
| 🕑 Add Printer                                                                                                    |           |          |                           |
| 🍓 Canon i865                                                                                                    | 0         | Ready    |                           |
| Interpose Alternation and Alternative Alternative Alte | 0         | Ready    |                           |
| 😹 HP Color LaserJet 5500 PS                                                                                                    | 0         | Ready    | HP Laserdrucker Farbe b   |
| 🗟 NRG Copier C DSc328 PCL 5c                                                                                                    | 0         | Ready    | Copier NRG DSc328 Cold    |
| 💐 NRG Copier SW PCL                                                                                                    | 0         | Ready    | Copier NRG DSm622 SW      |
| NRG SP 4100N PS CUCA                                                                                                    | 0         | Ready    | NRG Laser printer 4100 9  |
| 🗟 NRG SP 4100N PS Sales                                                                                                    | 0         | Ready    | NRG Laser printer 4100 \$ |
| •                                                                                                    |           | 1        |                           |

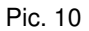

Now you are able to print out your documents to the new added printer.

If you want to change your default printer do a right-click on the printer which

should be the default and choose "Set as Default Printer" from the context menu. That all.

| Service and Faxes             |                        |           | <u>- 🗆 x</u> |
|-------------------------------|------------------------|-----------|--------------|
| File Edit View Favorite       | s Tools Help           |           | <b>1</b>     |
| 🛛 🕙 Back 🔻 🕥 👻 🏂 🎝            | 🔎 Search 🔀 Folders 🛛 🕼 | 達 🗙 🗐     | )            |
| Address 🗞 Printers and Fa     | xes                    | •         | • 🔁 Go       |
| Name 🔺                        |                        | Documents | Status       |
| 실 Add Printer                 |                        |           |              |
| 🗟 Canon i865                  |                        | 0         | Ready        |
| SreePDF XP                    |                        | 0         | Ready        |
| 🚴 HP Color LaserJet 5500 PS 🕯 | n comerketee06         | 0         | Ready        |
| 🗟 NRG Copier C DSc328 PCL     | Open                   | 0         | Ready        |
| SWRG Copier SW PCL on ccr     | Cot as Dofault Printer | 0         | Ready        |
| 🗟 NRG SP 4100N PS CUCA or     | Set as Default Printer | 0         | Ready        |
| 🗟 NRG SP 4100N PS Sales or    | Printing Preferences   | 0         | Ready        |
| •                             | Pause Printing         |           | Þ            |
| 牙 Specifies that the selected | Sharing                |           | //.          |